# 第四章 调试说明

# 4.1 8TT3 机芯的调试说明

# 一、 工厂模式

进入:将音量减到零,按住面板上"音量减"键不松手,同时按遥控器上的"屏显"键 即可。

DATV

PAGE

ADJUST

退出:交流关机

### 二、 白平衡调整

进入工厂模式可出现以下工厂菜单:

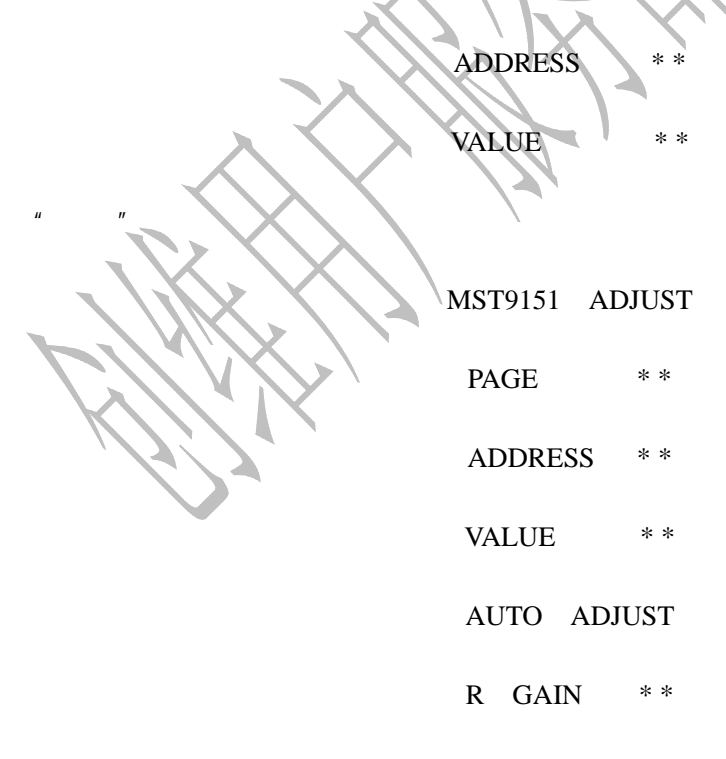

G GAIN \*\*

B GAIN \* \*

R OFFSET \* \*

G OFFSET \* \*

В OFFSET \* \*

用频道加/减键选中 AUTO ADJUST,按音量加键实现白平衡的自动调整;

选 AUTO ADJUST 下面的几项可进行手动白平衡调整。

#### 字符位置的调整 三、

进入工厂模式,按"菜单"键直到出现如下菜单

OSD POSITION

OSD HS

SCR DSHIFT

根据字符的具体的位置,调整 OSD POSITION 中的各项的数据以保证各种字符在 屏幕上的准确位置。

#### 进入老化模式 四、

在 TV 状态下进入工厂模式, 然后再按"静音"键, 即可进入了老化模式, 在老化模

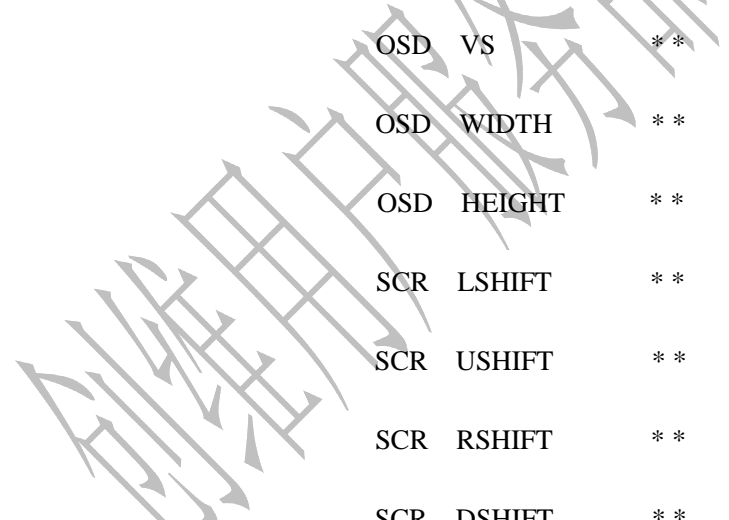

式下待机就可退出老化模式。

# 4.2 8TT6 机芯调试说明

#### 一、设置1

1、进入工厂模式:按住面板上的"菜单"键,再交流开机,开机后打开菜单,选择 "FACTORY"进入工厂模式。

在工厂模式中,按"频道+/-"可以上下移动光标,选项变红,即选中该项,按"音量+/-"可以增大/减小对应的值;

2、H-STAR、V-STAR、H-SIZE、V-SIZE 为图像位置初始值,当图像偏移时,可通过调 该值改变图像位置;

3、BRIGHTNESS、CONTRAST、COLOR 分别为图像的亮度、对比度、彩色的设置项;

4、AUTO COLOR 为高清、VGA 的白平衡自动调整项(注:只有在灰阶信号下才可以做自动调整);

5、GAIN 中各项为不可调整项;

6、在工厂模式菜单下按遥控器"电脑"键翻页;

7、V25、V75、V100 分别为声音曲线的设置点,改变该值,可调节声音曲线的斜率; SURROUND 为环绕声的设置,BAR CODE 为不可调整项;

8、交流关机退出工厂模式。

注:上述各条未涉及到的工厂菜单中的选项一般不需更改。

### 二、设置2

1、进入工厂模式:将音量值减到"0",按住面板上的"音量-"键不松手,同时按下遥 控器上的"静音"键,即可进入快捷工厂菜单。

在工厂模式中,按"频道+/-"可以上下移动光标,选项变红即选中该项,按"音量+/-"可以增大/减小对应的值;

2、AUTO COLOR 为高清、VGA 的白平衡自动调整项(注:只有在灰阶信号下才可以做自动调整);

3、RESET 为初始化设置项,选择该项调整后,本机恢复工厂默认设置(注:高清、VGA 要重做白平衡调整);

4、BURNIN 为老化模式设置项,当该项为"ON"时,进入老化模式,关闭菜单后屏幕 下方显示程序的版本号;当该项为"OFF"时,关闭老化模式;

# 4.3 8TG3 机芯调试说明

# 一、本调试说明仅适用于 8TG3/8TG5/8TG6 机芯,并可指导测试工装的制作及 生产调试使用。

### 二、工厂模式

1、进入工厂模式方法:连续按遥控器上 " 静音 " 键四下," 屏显 " 键四下,即可看见屏 幕上出现 " M " 字样图标,进入工厂模式。

2、调整方法:按"频道加/减"键选择需调整项目,变红即代表选中该项;按"音量加 /减"键改变所选项目的值或状态,按"菜单"键翻页;

3、退出工厂模式方法:按"菜单"键翻页到出现 M 图标的那一页,遥控关机或交流关机,即退出工厂模式。

4、老化状态:蓝屏和定时关机均打到关;节能状态关;

5、工厂菜单内容:

(1) "M"图标,进入工厂菜单;

(2) 程序版本号和日期页;

(3) TV/AV 的水平/垂直位置调整页;

(4), TV/AV 白平衡调整页;

(5) AV/YUV/VGA 亮度、对比度调整页;

(6) EEPROM 各选项调整页;

(7)、DEBUG 调整页;

(8), OPTION

(9)、TV/AV 三种图像模式参数设置页;

(10)、声音模式设置页;

(11)、相位;

(12)、声音参数调整页;

### 三、调试项目说明

#### 1、 图像位置调整

在输入 TV/AV 节目源时, 工厂菜单的三页可调整图像位置, 如图 4 - 3 - 1 所示。根据输入图像制式显示 PAL 或 NTSC, 将图像调至满屏即可。

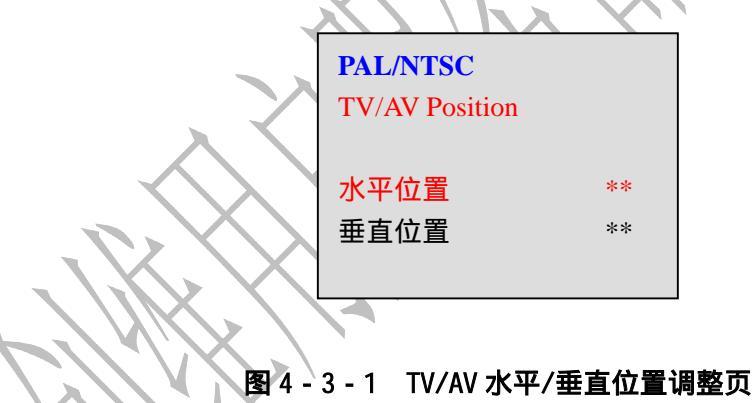

2、白平衡调整

(1), 手动调整:选择 AV 通道,用标准信号发生器发送灰阶信号,进入工厂菜单的第四页,如图 4-3-2 所示,分别调各项的值;

(2), 自动调整: 在菜单中该页的位置上按遥控器上的"自动调整"键, 即可自动调节 白平衡。

| TV/AV |    |
|-------|----|
| R_DRV | ** |
| G_DRV | ** |
| B_DRV | ** |
| R_CUT | ** |
| G_CUT | ** |
| B_CUT | ** |
|       |    |

图 4 - 3 - 2 TV/AV 白平衡调整页

## 3、EEPROM 选项

在工厂菜单中切换到 EEPROM 页,如图 4 - 3 - 3 所示。该页包括" PAGE "、" INDEX "、 " VALUE " 几个选项。通过改变其值,可以调节所对应的内容,具体操作如表 4 - 3 - 1 所示:

|                   | <u> </u> |   | $\sim \sim \sim \sim \sim \sim \sim \sim \sim \sim \sim \sim \sim \sim \sim \sim \sim \sim \sim $ |
|-------------------|----------|---|---------------------------------------------------------------------------------------------------|
|                   | EEPROM   |   |                                                                                                   |
|                   | PAGE     |   | **                                                                                                |
|                   | INDEX    |   | **                                                                                                |
| $\langle \rangle$ | VALUE    |   | **                                                                                                |
| $\otimes$         | SAVE     | • |                                                                                                   |
| $\mathcal{S}$     |          |   |                                                                                                   |

图 4 - 3 - 3 EEPROM 各选项设置页

表 4 - 3 - 1 EEPROM 各项内容设置表

| 修改内容  | PAGE | INDEX | VALUE                         | 备注                                |
|-------|------|-------|-------------------------------|-----------------------------------|
| 搜台的设置 | 0    | 71    | 0 PAL;<br>1 AUTO(自<br>适应各种制式) | 改变任何一个值<br>之后移动光标到<br>SAVE,按"音量+" |

| 菜单放大         | 3 | 8       |         | <ol> <li>0 放大可选;</li> <li>1 放大不可选</li> </ol> | 出现绿色的 0K 字<br>样闪动,即改值成<br>功。交流关机开机 |
|--------------|---|---------|---------|----------------------------------------------|------------------------------------|
| USB 功能开<br>关 | 3 | 9       |         | 0 关;<br>1 开                                  | 即在 EEPROM 中保<br>存改动后的值。            |
| 清 EEPROM     | 3 | 32LHATV | 173、174 |                                              |                                    |
|              |   | 32LBATV | 175、176 | 收出前估任音                                       |                                    |
|              |   | 30LBATV | 175、176 |                                              | XX                                 |
|              |   | 20LBATV | 172、173 | 百四十十二日日日日日日日日日日日日日日日日日日日日日日日日日日日日日日日日日日日     |                                    |
|              |   | 20LCATV | 169、170 |                                              |                                    |
|              |   | 22LEATV | 169、170 |                                              | /////*                             |

# 4、TV/AV 各种图像模式参数调整

在工厂菜单中翻到"TV/AV 三种图像模式参数设置"页,如图 4-3-4 所示。

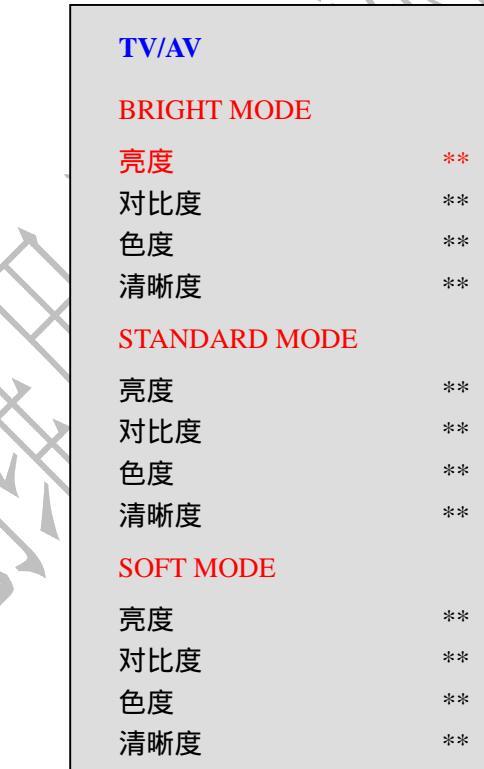

图 4 - 3 - 4

该页可以调整亮丽模式、标准模式、柔和模式中亮度、对比度、色度、清晰度的值, 当光标选中各对应模式的任何一项时,图像显示当前模式的画面(如图中亮丽模式的亮 度选项变红,即当前电视机画面处于亮丽模式),关机再开机即保存所改值。

5、声音模式设置页

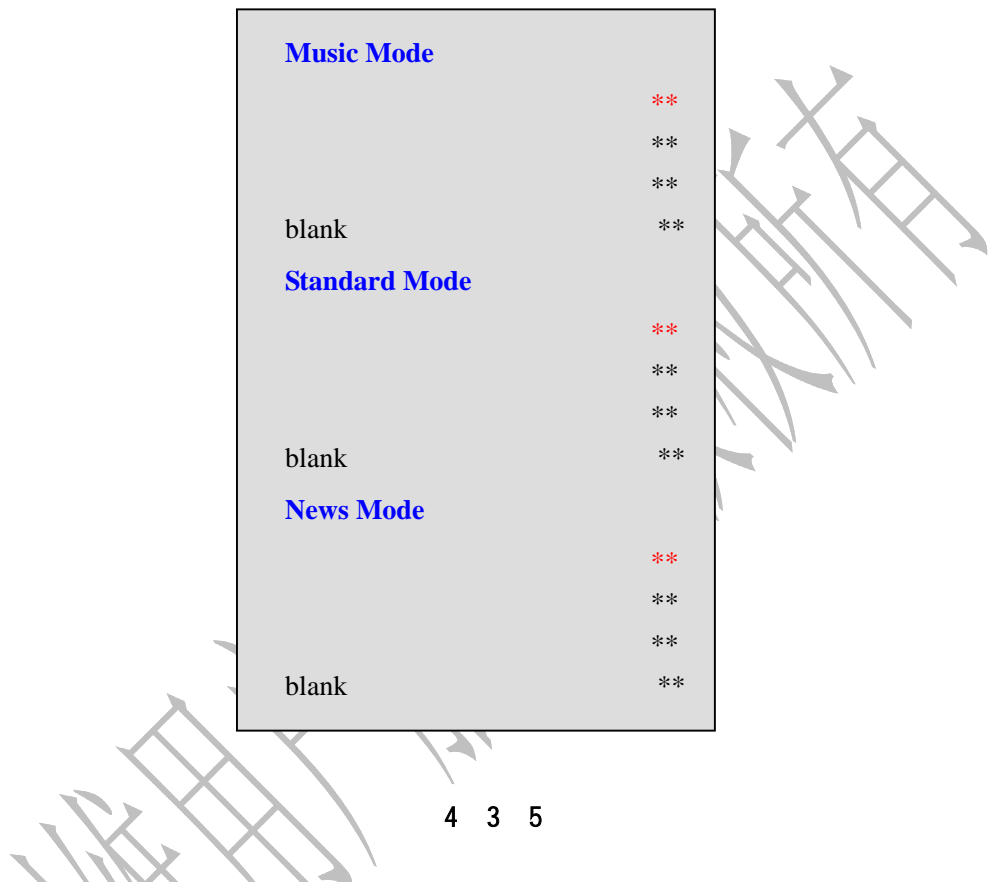

该页可以调整三种声音模式:音乐模式、标准模式、新闻模式分别对应的高低音参数。

6、声音调整

| Volume Adjust |    |
|---------------|----|
| Volume 1      | ** |
| Volume 25     | ** |
| Volume 50     | ** |
| Volume 75     | ** |
| Volume 100    | ** |

图 4 - 3 - 6

该页可以调整音量分别为1、25、50、75、100时对应的声音大小。

# 4.4 8TP2 机芯调试说明

## 一、工厂模式

进入:把音量减为 0, 再连续快速地按遥控器上的数字键 "781215"。屏幕左上角就会出现一个蓝色的工厂菜单。

退出:交流关机。

## 二、工厂菜单

进入工厂模式后,屏幕出现的工厂菜单如下:

# 出 厂设 置 1

| R_offset    | -123- | Gamma       | Linear |
|-------------|-------|-------------|--------|
| G_offset    | -123- | AD_offset_R | -123-  |
| B_offset    | -123- | AD_offset_G | -123-  |
| 白色校正        | -     | AD_offset_B | -123-  |
| 黑色校正        | -     | YPbPr_R1    | -123-  |
| 副亮度         | -123- | YPbPr_G1    | -123-  |
| 背光          | -123- | YPbPr_B1    | -123-  |
| Init eeprom |       | option      | -123-  |

Skyworth AU 32lca\_P v0.1229 //Writer: john zhang

R\_offset 123

123

表示红色偏移设置。只要用频道加减键调到这个位置上。就可以用音量加减键改变 里面的数值,就可以把颜色调到我们所希望看到的颜色。

#### G\_offset

表示绿色偏移设置。只要用频道加减键调到这个位置上。就可以用音量加减键改变 里面的数值,就可以把颜色调到我们所希望看到的颜色。

#### B\_offset 123

表示蓝色偏移设置。只要用频道加减键调到这个位置上。就可以用音量加减键改变 里面的数值,就可以把颜色调到我们所希望看到的颜色。

白色校正、黑色校正、副亮度、背光 这四项是程序里面固化而不需要调整的项目

Init eeprom

初始化选项。每次调试之前,都必须选中这一览,按声音加减键对机器进行初始化, 然后再进行下一步调整。 Gamma linear 这一项是不用生产线调试的

AD\_offset\_R 电脑信号模数转换偏置量设置:红色通道

AD\_offset\_G 电脑信号模数转换偏置量设置:绿色通道

AD\_offset\_B 电脑信号模数转换偏置量设置:蓝色通道

以上三项原则上不要动。

YPbPr\_R1 高清通道红色增益量设置。调试时,将信号切换到高清通道,用频道加减键选中,再用音量加减键进行更改,将颜色调整到理想的色温值。

YPbPr\_G1 高清通道绿色增益量设置。调试时,将信号切换到高清通道,用频道加减键 选中,再用音量加减键进行更改,将颜色调整到理想的色温值。

YPbPr\_B1 高清通道蓝色增益量设置。调试时,将信号切换到高清通道,用频道加减键选中,再用音量加减键进行更改,将颜色调整到理想的色温值。

Option 魔画菜单开关。打开时,按动 V12 键时会出现"增强","优化","演示"和"关" 四种状态。若关闭,则按 V12 键不会出现以上四种状态。

最后一栏是机器型号和版本号以及作者名称。

# 附:创维液晶电视进工厂模式汇总

一、8TT1/3/9 机芯

进入:音量减到零,按住面板上的音量减不松手,按遥控器上的屏显键进入。

退出:交流关机。

二、8TT6 机芯

- 进入:方法1-在交流开机时按住面板上的菜单键,开机后打开菜单选择"FACTORY" 进入工厂模式的设置一(具体调整项目见调试说明)。
  - 方法 2 按住面板上的"音量 ",当音量值减到"0"时同时按下遥控器上的"静 音"键即可进入工厂模式的设置二(具体调整项目见调试说明)。

退出:交流关机。

三、8TP2 机芯

进入:按音量减,直到把音量减为0,再连续按动遥控器上的数字键"781215"。

退出:交流关机。

四、8TG3/5/6 机芯

进入:连续按遥控器上"静音"键四下、"屏显"键四下,即可看见屏幕上出现"M"字 样图标,即进入工厂模式。

退出:按"菜单"键翻页到出现 M 图标的那一页,遥控关机或交流关机,即退出工厂模 式。